# **车辆卡口** 配置指导书

V1.00

# 目 录

| ¥ | 于本文档1               | - |
|---|---------------------|---|
| 1 | 功能简介                | 2 |
| 2 | 详细配置                | 2 |
|   | 2.1 接入摄像机           | 2 |
|   | 2.2 视图库GA/T1400本地配置 | 3 |
|   | 2.3 车牌名单            | 6 |
|   | 2.4 车辆报警布控          | 8 |
|   | 2.5 联动方式1           | 0 |
|   | 2.6 布控计划14          | 4 |
| 3 | 车辆检索1               | 5 |
| 4 | 智能预览1               | 7 |
| 5 | 附录1                 | 9 |

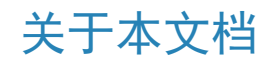

#### 本文档介绍NVR车辆卡口配置和相关操作。

版权声明

未经本公司的书面许可,任何单位和个人不得擅自摘抄、复制本文档内容的部分或全部,并不得以任何形式传播。

本文档描述的产品中,可能包含本公司及其可能存在的许可人享有版权的软件。未经相关权利人的许可,任何人不能以任何形式对前述软件进行复制、分发、修改、摘录、反编译、反汇编、解密、反向工程、出租、转让、分许可等侵犯软件版权的行为。

#### 使用须知

由于产品版本升级或其他原因,本文档内容会不定期进行更新。

本文档仅作为使用指导,本文档中的所有陈述、信息和建议不构成任何明示或暗示的担保。本文档中的图形、图表或照片等仅用于说明示例,可能与实际产品有差异,请以实物为准。

• 本文档采用的图形界面格式约定如下:

| 格式 | 意义                                               |
|----|--------------------------------------------------|
| <> | 带尖括号<>表示按钮名,如:单击<确定>                             |
| [] | 带方括号[]表示菜单、页签、窗口名,如:选择[设备管理]                     |
| >  | 多级菜单用>隔开,如:[设备管理>添加设备],多级菜单表示[设备管理]菜单下的[添加设备]子菜单 |

• 本文档采用各种醒目标志来表示在操作过程中应该特别注意的地方,这些标志的意义如下:

| 图标       | 意义                                          |
|----------|---------------------------------------------|
|          | 说明。对产品操作使用相关信息进行提示、补充                       |
| <b>i</b> | 注意。提醒操作中应注意的事项,不当的操作可能会导致产品损坏、数据<br>丢失或功能异常 |
| Â        | 警告。该标志后的注释需给予格外关注,不当的操作可能会对人身造成伤害           |

# 1 功能简介

车辆卡口功能可通过配置视图库GA/1400、车牌库、车辆报警布控,接收并实时查看车辆报警信息,实现 对车辆的管控。

# 2 详细配置

本章节将详细介绍车辆卡口功能的配置和使用方法。

### 2.1 接入摄像机

以宇视协议接入卡口摄像机,支持查看卡口相机的视频信息。

1. 选择[主菜单>通道配置>通道管理>IPC配置],进入[IPC配置]界面。

| IPC配置 高级配置     |                                       |        |       |                       |                          |        |      |       |      |
|----------------|---------------------------------------|--------|-------|-----------------------|--------------------------|--------|------|-------|------|
| ◆ 添加所有         | ━━━━━━━━━━━━━━━━━━━━━━━━━━━━━━━━━━━━━ | Ū      | 删除    | <b>ひ</b> 刷新           | <ul> <li>● 显示</li> </ul> | 示IPC密码 | 更多   |       |      |
| □通道            | 通道地址                                  | 状态     | 协议    | 设备型号                  | 添加/删除                    | 通道配置   | 高级配置 | IPC密码 | 详细信息 |
| □ D1(摄像机 01)   | 206.3.0.11                            |        | 宇视    | IPC3615SB-ADF28KMC-I0 |                          |        | Ø    | 强密码   |      |
| D2(222)        | 206.3.0.9                             |        | 宇视    | IPC244S-IR5-PF36-DT   |                          |        | Ø    | 风险密码  |      |
| 🔲 D3(摄像机 03)   | 206.3.0.10                            |        | 宇视    | IPC2A6S-FW-PAKCF60    |                          |        | Ø    | 强密码   |      |
| □ D4(摄像机 04)   | 206.3.0.13                            |        | 宇视    | IPC3A5I-FW-AEPKCF28   |                          |        | ٩    | 强密码   |      |
| □ D5(摄像机 05)   | 206.3.0.22                            |        | 宇视    |                       |                          |        |      |       |      |
| □ D6(摄像机 06)   | 206.3.0.106                           |        | 宇视    | IPC9312LFW-AF28-2X4   |                          |        | ٥    | 强密码   |      |
| □ D7(摄像机 07)   | 206.3.0.106                           |        | 宇视    | IPC9312LFW-AF28-2X4   |                          |        | Ø    | 强密码   |      |
| □ D8(摄像机 08)   | 206.3.0.24                            |        | 宇视    |                       |                          |        |      |       |      |
| □ D9(摄像机 09)   | 206.3.0.28                            |        | 宇视    |                       |                          |        |      |       |      |
|                | 206.3.0.27                            |        | 宇视    | IPC242S-IR3-HUPF40-C  | +                        |        | ٥    |       |      |
|                | 206.3.0.30                            | ()     | ONVIF | IPC814SR-DVSPF16      | +                        |        | Ø    |       |      |
|                | 206.3.0.32                            |        | 宇视    | IPC232L-IR3-PF80-D-DT | +                        |        | ٥    |       |      |
|                | 206.3.0.78                            |        | 宇视    | HIC2941-WH@WSGB-R     | +                        |        | Ø    |       |      |
|                | 206.3.0.98                            |        | ONVIF | HC121@TS8CR-Z         | +                        |        | ٥    |       |      |
|                | 206.3.0.101                           | ()     | 宇视    | IPC673I-FW-AUWKCZ-DT  | +                        |        | Ø    |       |      |
| 已搜索:21个,已添加:9个 | ;网络接收剩余带3                             | 宽:308M | bps   |                       |                          |        |      |       |      |
| □ 自动切换H.265    | É                                     | 自动切换U  | -Code | ● 关闭 ○ 基              | 山模式 〇                    | 高级模式   |      |       | 昆出   |

2. 单击<自定义添加>,进入[添加IPC]界面。

|        |            |                         | 添     | 动IPC  |                    |                |
|--------|------------|-------------------------|-------|-------|--------------------|----------------|
| 序号     | IP地址       | 添                       | 加状态   | 通道总数  | 设备型号               |                |
| 1      | 206.3.0.9  | $\overline{\mathbf{e}}$ | )     | 1     | IPC244S-IR5-PF36-D | т              |
| 2      | 206.3.0.10 | G                       | )     | 1     | IPC2A6S-FW-PAKCF   | 60-V1-DT       |
| 3      | 206.3.0.11 |                         |       | 1     | IPC3615SB-ADF28KN  | AC-I0          |
| 4      | 206.3.0.22 | 0                       | )     | 1     | IPC242S-IR3-HUPF4  | 0-C-DT         |
| 5      | 206.3.0.24 | 0                       | )     | 1     | IPC244S-IR9-PF36-D | T T            |
| 6      | 206.3.0.27 | 0                       | )     | 1     | IPC242S-IR3-HUPF4  | 0-C-DT         |
|        |            |                         |       |       |                    |                |
| 添加方式   |            |                         | IP地址  |       |                    | ~              |
| 协议     |            |                         | 宇视    |       |                    | ~              |
| IP通道地: | 址          |                         | 206   | . 3 . | 0.9                |                |
| 端口     |            |                         | 80    |       |                    |                |
| 用户名    |            |                         | admin |       |                    |                |
| 密码     |            |                         | ***** |       |                    | <del>،</del> ۲ |
| 通道总数   |            |                         | 1     |       |                    |                |
|        |            |                         |       |       |                    |                |
|        |            | 搜                       | 索     |       | 确定                 | 取消             |

- 3. 选择协议为"宇视", 输入待添加相机的IP地址和对应参数。
- 4. 单击<确定>,返回[IPC配置]界面,查看IPC状态。
  - () : IPC在线。
  - D: IPC离线。鼠标悬浮在图标上,可查看失败原因。
  - ① :该IPC已添加至其他NVR上。
- 5. 重复以上操作,添加其他IPC。

### 2.2 视图库GA/T1400本地配置

通过视图库GA/T1400本地配置接入卡口相机,支持查看卡口相机的图片信息。

#### NVR视图库GA/T1400本地配置

配置NVR视图库GA/T1400,NVR可接收IPC发送的图片信息。

1. 选择[主菜单>网络配置>平台配置>视图库GA/T1400本地配置],进入[视图库GA/T1400本地配置]界面。

|                  |      |              |             |                | 网络             |      |    |    |      |  |
|------------------|------|--------------|-------------|----------------|----------------|------|----|----|------|--|
|                  | 常规配置 |              | 视图库GA/T1400 | 本地配置           |                |      |    |    |      |  |
| 通道配置             | 平台配置 | 本地编码<br>本地端口 |             | 340200<br>5073 | 00001200000001 |      |    |    |      |  |
| $\bigcirc$       | 高级配置 | 通道号          | 通道编码        |                |                | 设备类型 | 配置 | 状态 | 高级配置 |  |
| 智能分析             |      | D1           |             |                |                | 视频卡口 |    | 离线 |      |  |
| A                |      | D2           | 34020000001 | 12122460       | 16             | 视频卡口 |    | 离线 |      |  |
| 网络影響             |      |              |             |                |                | 视频卡口 |    | 离线 |      |  |
| MORTHUEL         |      | D4           |             |                |                | 视频卡口 |    | 离线 |      |  |
| <u>{ô}</u>       |      |              |             |                |                | 视频卡口 |    | 离线 |      |  |
| 系统配置             |      | D6           |             |                |                | 视频卡口 |    | 离线 |      |  |
|                  |      |              |             |                |                | 视频卡口 |    | 离线 |      |  |
|                  |      | D8           |             |                |                | 视频卡口 |    | 离线 |      |  |
| 备份               |      | D9           |             |                |                | 视频卡口 |    | 离线 |      |  |
| $\square$        |      |              |             |                |                | 视频卡口 |    | 离线 |      |  |
| 存储配置             |      | D11          |             |                |                | 视频卡口 |    | 离线 |      |  |
|                  |      | D12          |             |                |                | 视频卡口 |    | 离线 |      |  |
| <u>」</u><br>报警配置 |      |              |             |                |                |      |    |    |      |  |
| √<br>系統維护        |      |              |             |                |                |      |    |    |      |  |
|                  |      | 刷新           |             |                | 退出             |      |    |    |      |  |

- 2. 本地编码"和"本地端口"采用系统默认配置。
  - 本地编码:用于连接上级视图库,默认为3402000000120000001。20位编码具体参照附录中的统一 标识编码规则。
  - 本地端口:默认为5073,用于NVR下级视图库协议接受发送信息的端口号;可修改,与下级设备保 持一致。
- 3. 选择通道,单击其后的"配置"按钮 ,进入[视图库GA/T1400通道配置],配置相关参数。

|             | 视图库GA/T1400通道配置 |  |
|-------------|-----------------|--|
| 通道号<br>通道编码 | D1              |  |
| 设备类型        | 视频卡口 ~          |  |
| 应           | 调 退出            |  |

| 参数   | 说明                                                                                                    |
|------|----------------------------------------------------------------------------------------------------|
| 通道编码 | <ul> <li>卡口摄像机编号,与下级设备保持一致。</li> <li>通道编码根据视图库协议规则组成,根据不同的设备类型和用途有所区分,由上级平台提供。20位编码具体参照附录中的统一标识编码规则。</li> <li>车辆采集设备以卡口设备接入,11-13位<br/>为121,如340200000121000001。</li> <li>人脸采集设备和车辆采集设备都以采集设备接入,11-13位<br/>为119,如340200000119000001。</li> </ul> |
| 设备类型 | <ul> <li>根据不同用途分为两种类型。</li> <li>视频卡口:车辆采集设备,一般安装在道路的卡口,抓拍车牌</li> <li>采集设备:人脸采集设备和车辆采集设备,抓拍人脸和车牌,可根据不同应用场景安装</li> </ul>                                                                                                    |

4. 选择通道,单击其后的"高级配置"按钮 ,进入[高级配置]界面,根据设备实际情况进行配置。

|           | 高级配置    |   |
|-----------|---------|---|
| 经度        |         |   |
| 纬度        |         | * |
| 安装地行政区域代码 |         |   |
| 位置名       |         | * |
| 卡口启用时间    |         | * |
| 卡口类型      | 其他      | ~ |
| 卡口用途      | 其他      | ~ |
| 卡口车道数     |         |   |
| 管辖单位代码    |         |   |
|           |         |   |
|           |         |   |
|           |         |   |
|           | ( new ) |   |
| 应用        | 退出      |   |

| 参数        | 说明                                                        |
|-----------|-----------------------------------------------------------|
| 经度        | IP设备所在地区的经度(-180,180)                                     |
| 纬度        | IP设备所在地区的经度 (-90,90)                                      |
| 安装地行政区划代码 | IP设备安装地区的行政区划代码                                           |
| 位置名       | IP设备所在位置名称。可自定义设置,支持输入中文、数字、大小写英<br>文字母、下划线或中划线,不超过256个字符 |
| 卡口启用时间    | IP设备开始启用的时间                                               |
| 卡口类型      | IP设备所属卡口类型,可根据实际情况选择,包括国际、省际、市际、<br>市区、县际、县区或其他           |
| 卡口用途      | IP设备所在卡口的用途,可选治安卡口、交通卡口或其他                                |
| 卡口车道数     | IP设备所在监控区域的卡口车道数                                          |
| 管辖单位代码    | IP设备所在地区的管辖单位代码                                           |

5. 单击<应用>,完成配置。

#### 摄像机视图库GA/T1400本地配置

配置摄像机视图库,IPC可发送图片至NVR。

😴 说明:不同IP设备的GA/T1400配置界面会有所不同,下文以智能服务器为例进行说明。

1. 登录卡口摄像机的Web界面。

2. 选择[配置>系统>服务器>智能服务器],进入[智能服务器]界面。

|        | <u>第</u> 況 回放 照片 <b>配置</b>                       |
|--------|--------------------------------------------------|
| ☆ 常用   | 管理服务器 智能服务器                                      |
| ⑤ 网络   | 智能爆务器                                            |
| 歪 音視频  | 服务器地址         0.0.0           服务器域口         5196 |
|        | 平台通信失型 GA/T1400 ♥                                |
| ▶ 图像   | 初回供給本 VIID_2017 ✓<br>込む場合                        |
| @ 智能监控 | 粮,平台用户名 admin admin                              |
| ▲ 报警   | 平台撤入密码 ••••••••••••                              |
| Ⅲ 存储   | 视明体多物及五                                          |
| ⊘ 安全   |                                                  |
| □ 系统   |                                                  |
| 时间     | () 約1 25 25 25 25 25 25 25 25 25 25 25 25 25     |
| 服务器    |                                                  |
| 设备信息   | 注:照片选择TTP方式传输时,过雷切换到TTP设置页面添加服务器地址等相关信息。         |
| 串口与外设  | 877                                              |
| 维护     |                                                  |
| 日志     |                                                  |

- 3. 选择"平台通信类型"为<GA/T1400>。
- 4. 配置服务器参数。

| 参数       | 说明                                           |
|----------|----------------------------------------------|
| 服务器地址    | NVR地址;若为POE接入,则需填写NVR的内部网卡地址                 |
| 服务器端口    | 用于视图库协议接受发送信息的端口,与NVR界面的"本地端口"保持<br>一致,如5073 |
| 视图库版本    | 选择版本:VIID_2017或VIID_2018                     |
| 设备编号     | 输入符合协议的编号,其中设备编号的第11-13位需为119                |
| 接入平台用户名  | NVR设备的登录名称                                   |
| 平台接入密码   | NVR设备的登录密码                                   |
| 确认平台接入密码 | 二次输入NVR设备的登录密码                               |

5. 配置视图库参数。

| 参数     | 说明                                                                                    |
|--------|---------------------------------------------------------------------------------------|
| 坐标形式   | 选择坐标形式,包含万分比坐标、像素坐标、归一化坐标。                                                            |
| 连接模式   | <ul> <li>短连接模式:标准的HTTP协议实现,由服务器决定设备与服务器之间的连接方式。</li> <li>标准模式:仅对接我司服务器时使用。</li> </ul> |
| 上报数据类型 | 选择上报数据类型,包括机动车、非机动车、人体、人脸。摄像机会发送对应数据至NVR。                                             |

6. 单击<保存>,完成配置。

### 2.3 车牌名单

配置车牌库和车牌名单,作为车辆管控的基础。

#### 配置车牌名单

1. 选择[主菜单>智能分析>智能检索>车辆管控>车牌名单],进入[车牌名单]界面。

| 合称       編輯       ○序号       其總号码       开始日期       4東日期       修改       删除         試入手牌库er       ○       □       ■●●目       永久       -       ○       ①         □1       ■●●目       永久       -       ○       ①       ①         □1       ■●●目       永久       -       ○       ①       ①         □11       ○       □       ■●●目       永久       -       ○       ①         □11       ○       □       ■●●目       永久       -       ○       ①         □11       ○       □       □       ○       ○       ○       ○       ○       ○       ○       ○         □11       ○       □       □       ○       ○       ○       ○       ○       ○       ○       ○       ○       ○       ○       ○       ○       ○       ○       ○       ○       ○       ○       ○       ○       ○       ○       ○       ○       ○       ○       ○       ○       ○       ○       ○       ○       ○       ○       ○       ○       ○       ○       ○       ○       ○       ○       ○       ○       ○                          | ╋添加 1     | 删除 | 添加          | 批量删除     | 全部删除 | 批量导入 | 选中导出 | 全部导出 | 横   | 扳导出 | 刷新 |   |
|----------------------------------------------------------------------------------------------------|-----------|----|-------------|----------|------|------|------|------|-----|-----|----|---|
| 武以车牌库er       ○       □       ■       ●       ○       ●         □11       ○       ■       ●       ●       ●       ●       ●       ●       ●       ●       ●       ●       ●       ●       ●       ●       ●       ●       ●       ●       ●       ●       ●       ●       ●       ●       ●       ●       ●       ●       ●       ●       ●       ●       ●       ●       ●       ●       ●       ●       ●       ●       ●       ●       ●       ●       ●       ●       ●       ●       ●       ●       ●       ●       ●       ●       ●       ●       ●       ●       ●       ●       ●       ●       ●       ●       ●       ●       ●       ●       ●       ●       ●       ●       ●       ●       ●       ●       ●       ●       ●       ●       ●       ●       ●       ●       ●       ●       ●       ●       ●       ●       ●       ●       ●       ●       ●       ●       ●       ●       ●       ●       ●       ●       ●       ●       ●       ●       ●       < | □名称       | 编辑 | □序号         | 车牌号码     |      | 开始日期 | 9    | 结束日期 |     | 修改  | 删除 |   |
|                                                                                                    | 🗌 默认车牌库er |    |             | 載44.2537 |      | 永久   |      |      |     | Ø   | Ū  |   |
| 共项 第1/1页                                                                                                    | 11        |    | <b>2</b>    | 第44.5971 |      | 永久   |      |      |     |     |    |   |
| 共2项 第1/1页                                                                                                    |           |    |             |          |      |      |      |      |     |     |    |   |
| #2项 第1/1页                                                                                                    |           |    |             |          |      |      |      |      |     |     |    |   |
| 共項 第1/1页 ≪ < > ≫ 1 →                                                                                                    |           |    |             |          |      |      |      |      |     |     |    |   |
| 共2项 第1/1页 ≪ < > ≫ 1 →                                                                                                    |           |    |             |          |      |      |      |      |     |     |    |   |
|                                                                                                    |           |    |             |          |      |      |      |      |     |     |    |   |
|                                                                                                    |           |    |             |          |      |      |      |      |     |     |    |   |
|                                                                                                    |           |    |             |          |      |      |      |      |     |     |    |   |
|                                                                                                    |           |    |             |          |      |      |      |      |     |     |    |   |
| 共2项 第1/1页 ≪ < > ≫ 1 →                                                                                                    |           |    |             |          |      |      |      |      |     |     |    |   |
| 共2项 第1/1页                                                                                                    |           |    |             |          |      |      |      |      |     |     |    |   |
| ±2项 第1/1页 ≪ < > ≫ 1 →                                                                                                    |           |    |             |          |      |      |      |      |     |     |    |   |
| 共2项 第1/1页 ≪ < > ≫ 1 →                                                                                                    |           |    |             |          |      |      |      |      |     |     |    |   |
| 共2项 第1/1页 ≪ < > ≫ 1 →                                                                                                    |           |    |             |          |      |      |      |      |     |     |    |   |
| $\pm 2 \overline{\mu} $ $\pm 1 \overline{\mu} $ $\pm 2 \overline{\mu} $ $\pm 1 \overline{\mu} $                                                                                                    |           |    | 井27天 (約1/1天 |          |      |      |      |      |     |     |    |   |
|                                                                                                    |           |    | 共2坝 第1/1页   | L        |      |      |      | ~    | < > | >>  | 1  | ⇒ |

2. 设置车牌库。系统有1个默认车牌库,可手动添加多个车牌库。
 ☑ 说明:支持创建4个车牌库,每个车牌库最多导入5000个车牌名单。

| 参数 | 说明                                                   |  |  |  |  |  |  |
|----|------------------------------------------------------|--|--|--|--|--|--|
| 添加 | 单击 <b>ⅠⅠ</b> ,进入[名称]界面,输入车牌库名称,单击<确定>,即可完成车<br>牌库添加。 |  |  |  |  |  |  |
|    | 名称                                                   |  |  |  |  |  |  |
|    | 名称                                                   |  |  |  |  |  |  |
|    | 确定取消                                                 |  |  |  |  |  |  |
| 刪除 | 勾选车牌库,单击 📷 ,可单个或批量删除车牌库。                             |  |  |  |  |  |  |
| 编辑 | 单击 了可修改车牌库名称。                                        |  |  |  |  |  |  |

- 3. 添加车牌名单。支持单个添加和批量导入。
  - 单个添加
    - (1) 单击<添加>,进入[添加车牌信息]界面。

| 车牌号码   |      |    |    |   |      |    |    |
|--------|------|----|----|---|------|----|----|
| 配置有效日期 |      |    |    |   |      |    |    |
| 有效日期   | 2023 | 02 | 21 |   | 2023 | 02 | 21 |
|        |      |    |    |   |      |    |    |
|        |      |    |    | 确 | 起    |    | 取消 |
|        |      |    |    |   |      |    |    |

- (2) 输入车牌号码。
- (3)(可选)拖动"配置有效日期"滑条,设置车牌有效日期,最长有效期为15年。
   ※说明:如果车牌库内有对应的车牌号但不在有效期内,则车牌比对检索时会按照不匹配处理。
- (4) 单击<确定>,完成添加。
- 批量导入
  - (1) 单击<模板导出>,进入[备份]界面。

- (2) 选择导出路径,单击<备份>,可将车牌名单填写模板导出至外接设备。
  - ※ 说明:导出模板需插入外接存储设备,若无外接存储设备,您也可以登录Web端导出。进入[智能>车辆管控>车牌名单]界面,单击默认车牌库并单击<模板导出>即可一键导出至本地。
- (3) 在本地按照"车牌模板导入说明"填写模板信息。
- (4) 单击<批量导入>,进入[导入]界面,选择要导入的CSV文件,再单击<导入>,即可从外接设备批量导入车牌名单。

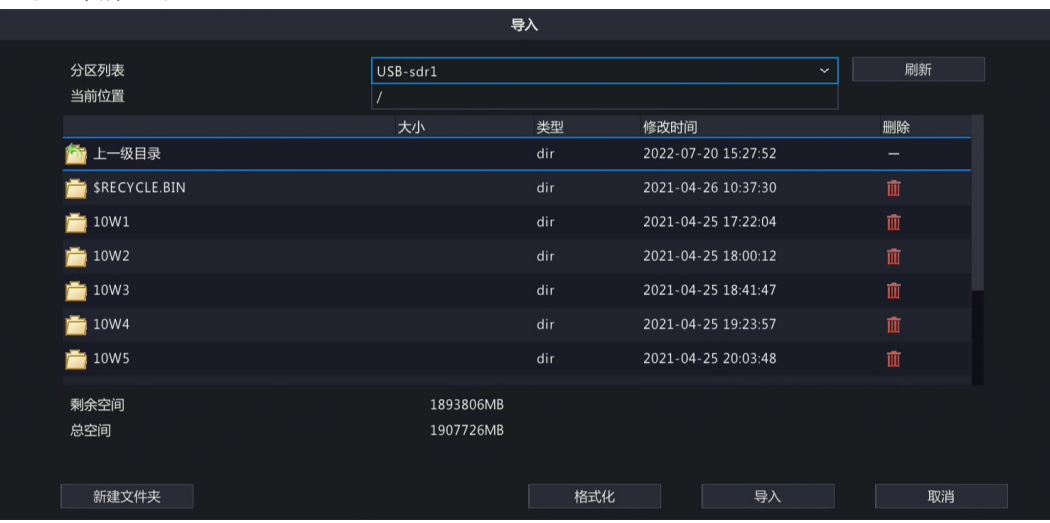

#### 其他操作

| 参数   | 说明                               |
|------|----------------------------------|
| 删除   | 单击 前 可删除单个车牌名单。                  |
| 批量删除 | 勾选车牌名单,单击<批量删除>可实现批量删除。          |
| 全部删除 | 一键删除当前车牌库的所有车牌名单。                |
| 编辑   | 单击 了可修改车牌号码。                     |
| 选中导出 | 勾选单个或多个车牌名单,单击<选中导出>,可将其导出至外接设备。 |
| 全部导出 | 将该车牌库中的所有车牌名单导出至外接设备。            |
| 刷新   | 刷新当前车牌名单列表。                      |

### 2.4 车辆报警布控

配置车辆布控任务,并根据车牌名单与车牌库的匹配情况产生相应报警。

#### 配置车辆报警布控

1. 选择[主菜单>智能分析>智能检索>车辆管控>车辆报警布控],进入[车辆报警布控]界面。

| 新增布控任务 |      | 删除 |     |       |      |      |    |
|--------|------|----|-----|-------|------|------|----|
| □ 序列号  | 任务名称 | 布  | 控原因 | 布控名单  | 布控通道 | 使能状态 | 编辑 |
|        |      |    |     | 默认车牌库 | D3   | ● 启用 |    |
|        |      |    |     |       |      |      |    |
|        |      |    |     |       |      |      |    |

### 2. 单击<新增布控任务>,进入[新增布控任务]界面。支持创建25个布控任务。

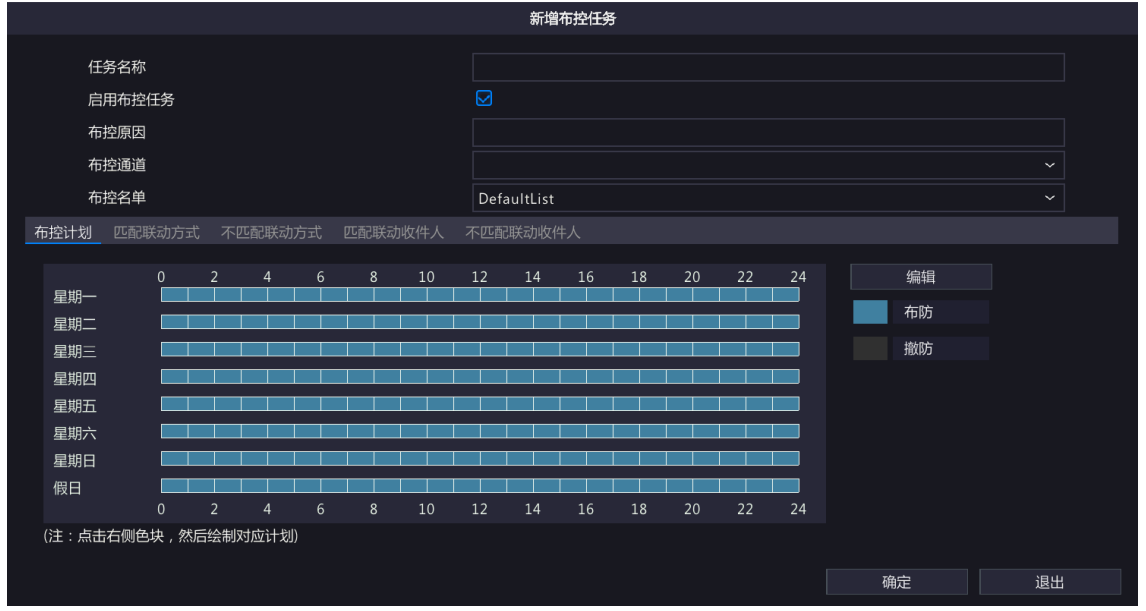

3. 配置布控任务参数。

| 参数     | 说明                                                             |
|--------|----------------------------------------------------------------|
| 任务名称   | 可自定义输入任务名称。                                                    |
| 启用布控任务 | 勾选<启用布控任务>,可启用该任务。                                             |
| 布控原因   | 可自定义输入布控原因。                                                    |
| 布控通道   | 单击下拉框,勾选目标布控通道复选框,可单个或批量选择。                                    |
| 布控名单   | 单击下拉框选择布控的车牌库,只可选择一个。                                          |
| 布控计划   | 进入[布控计划]页签,根据实际需求配置布防时间,详细内容请参见布控计划。                           |
| 匹配联动方式 | 进入[匹配联动方式]页签,根据实际需求配置车牌号码与车牌库中的布控名单<br>匹配时的报警联动方式。详细内容请参见联动方式。 |

| 参数       | 说明                                                                            |
|----------|-------------------------------------------------------------------------------|
| 不匹配联动方式  | 进入[不匹配联动方式]页签,根据实际需求配置车牌号码与车牌库中的布控名<br>单不匹配时的报警联动方式。详细内容请参见联动方式。              |
| 匹配联动收件人  | 进入[匹配联动收件人]页签,选择收件人,当车牌号码与车牌库中的布控名单<br>匹配时,系统可发送报警信息至选中邮箱。详细内容请参见联动收件人。       |
| 不匹配联动收件人 | 进入[不匹配联动收件人]页签,选择收件人,当车牌号码与车牌库中的布控<br>名单不匹配时,系统可发送报警信息至选中邮箱。详细内容请参见联动收件<br>人。 |

4. 单击<确定>,完成配置。

#### 其他操作

| 操作    | 说明                          |
|-------|-----------------------------|
| 删除    | 选择布控任务,单击<删除>,可单个或批量删除布控任务。 |
| 启用/停止 | 单击"使能状态"下的 可可一键启用或停止布控任务。   |
| 编辑    | 单击"布控配置"下的 了可修改当前通道的布控任务。   |

#### 联动方式

进入[匹配联动方式]或[不匹配联动方式]界面,设置联动项。当抓拍到的车牌号码与车牌库中的布控名单匹配或不匹配时,系统会产生相应报警联动。

### 2.5 联动方式

发生报警时,设备可联动报警项或发送邮件至指定用户。

#### 联动方式

进入[匹配联动方式]或[不匹配联动方式]界面,设置联动项。当抓拍到的车牌号码与车牌库中的布控名单匹配或不匹配时,系统会产生相应报警联动。

| 布控计划 <mark>匹配联动方式</mark> 不匹配联动方式 匹配联动收件人 不匹配联动收件人 |                 |                |        |    |     |    |    |  |  |
|---------------------------------------------------|-----------------|----------------|--------|----|-----|----|----|--|--|
| □ 常规联动                                            | □ 联动报警输出 □ A->1 | □ 联动录像<br>□ D1 | □ 联动预览 | 通道 | 预置位 | 编辑 | 状态 |  |  |
| □ 报警弹框                                            | □ A->2          | □ D2           | □ D2   |    |     | Ø  | Ш  |  |  |
| □抬杆                                               | □ A-> 3         | 🗆 D 3          | 🗆 D 3  |    |     | Ø  | Ш  |  |  |
|                                                   | □ A- > 4        | 🗆 D4           | 🗆 D4   |    |     | Ø  | Ш  |  |  |
|                                                   | □ A- > 5        | 🗆 D 5          | 🗆 D5   |    |     | Ø  | Ш  |  |  |
|                                                   |                 |                |        |    |     |    |    |  |  |
|                                                   |                 |                |        |    |     |    |    |  |  |
|                                                   |                 |                |        |    |     |    |    |  |  |
|                                                   |                 |                |        |    | 确定  | 退  | 出  |  |  |

#### 详细配置项说明如下:

#### 蜂鸣器

勾选<蜂鸣器>,发生报警时,设备会发出蜂鸣声。

#### 报警弹框

勾选<报警弹框>,发生报警时,界面将出现弹框显示报警信息。

#### 抬杆

勾选<抬杆>,若收到车辆不匹配报警且IPC端无法实现自动抬杆时,界面将弹出手动抬杆界面,用户可进行手动抬杆,放行车辆。

#### 联动报警输出

选择联动报警输出通道,发生报警时,设备会触发相应的报警输出,并联动第三方设备进行报警。

#### 联动录像

选择联动录像通道,发生报警时,系统会触发选中通道进行录像存储,供事后查阅取证。

#### 联动预览

选择联动预览通道,发生报警时,预览界面将播放对应通道的报警实况,以便用户第一时间了解报警实时信息。实现联动预览报警,需先在[主菜单>系统配置>预览配置>预览配置]中设置"报警联动预览最大分屏",支持1画面、4画面和9画面联动分屏预览。

|             |           |               |    | 联动方式 | 式    |      |      |    |    |
|-------------|-----------|---------------|----|------|------|------|------|----|----|
| 蜂鸣器<br>报警弹框 |           |               |    |      |      |      |      |    |    |
|             | 联动预置位 联动预 | <b>览</b> 联动报警 |    |      |      |      |      |    |    |
| □全选         | D1<br>D9  | □ D2          | D3 | 🗆 D4 | 🗆 D5 | 🗆 D6 | □ D7 | D8 |    |
|             |           |               |    |      |      |      |      |    |    |
|             |           |               |    |      |      |      |      |    |    |
|             |           |               |    |      |      |      |      |    |    |
|             |           |               |    |      |      |      |      |    |    |
|             |           |               |    |      |      |      |      |    |    |
|             |           |               |    |      |      |      | 确定   |    | 取消 |

联动预览效果与所联动的通道数和报警预览分屏数有关。报警发生时预览界面会弹出关联通道的实况画 面,并以红色边框高亮显示,报警结束后预览界面返回至原有窗格预览模式。

• 报警预览分屏为1画面

联动通道数=1时,预览界面以单画面形式弹出该通道的报警实况;联动通道数>1时,预览界面以单画面形式弹出第一个通道的报警实况,并以5s间隔轮巡显示其他通道的报警实况。预览效果如下:

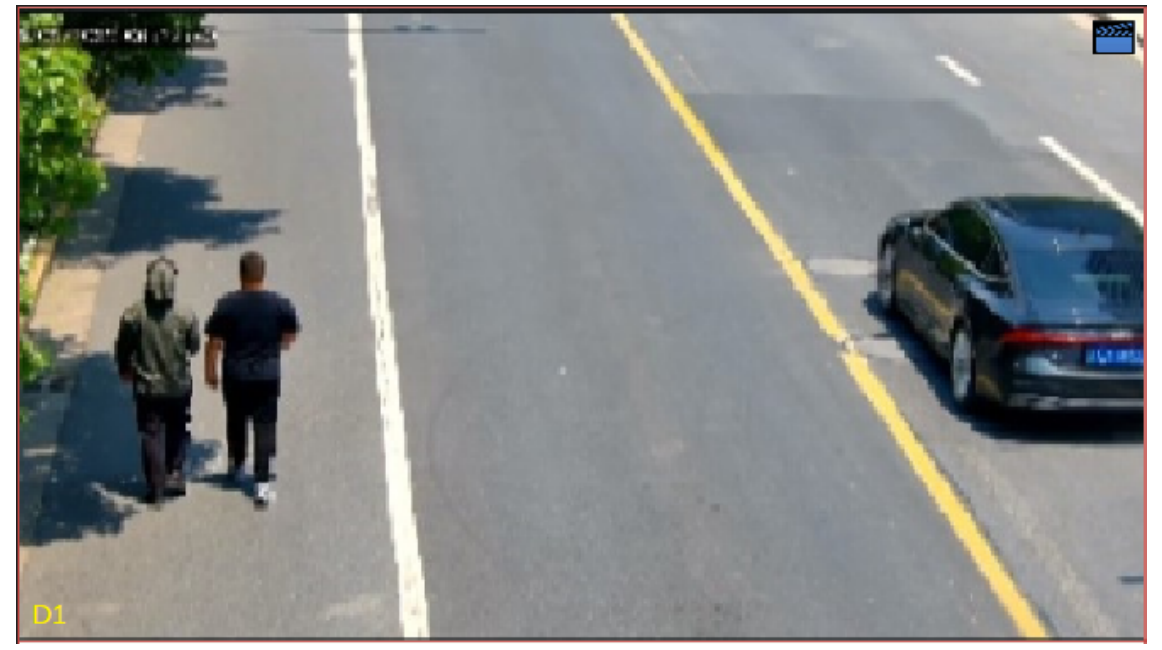

• 报警预览分屏为4画面

• 联动通道数≤4时,预览界面以4画面形式弹出对应通道的报警实况。若联动通道数为3,预览效果 如下:

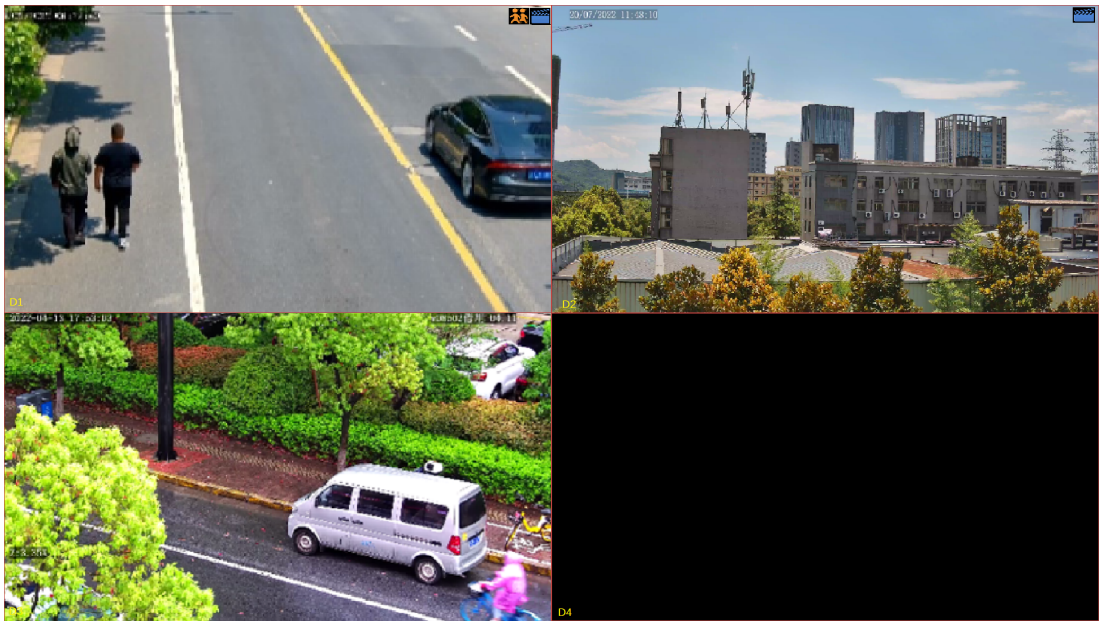

• 联动通道数>4时,预览界面以4画面形式弹出第一屏(包括前4个通道)的报警实况,并以5s间隔轮 巡显示第2屏(若剩余通道≪4)的报警实况,若剩余通道数>4,则再分1个屏展示,以此类推。 若联动通道数为5,第1屏和第2屏预览效果如下:

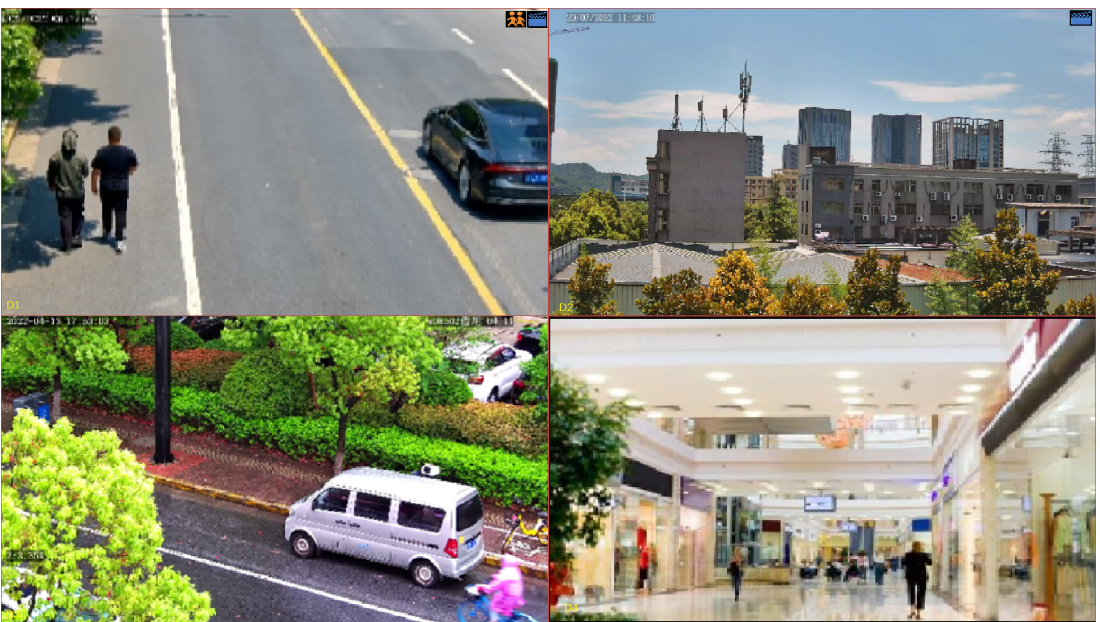

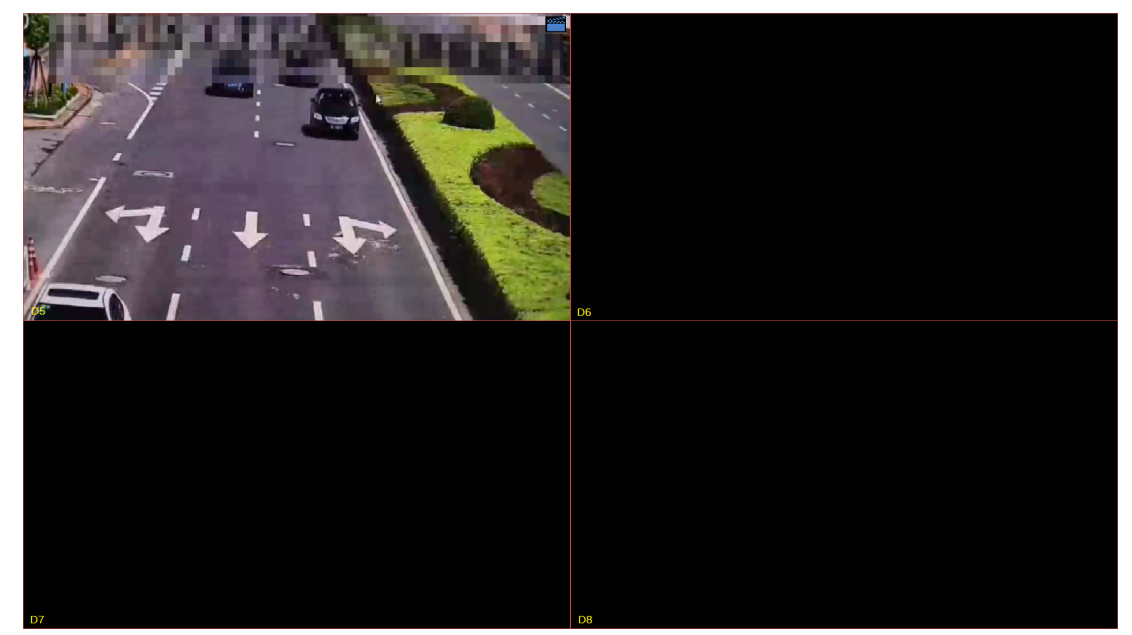

- 报警预览分屏为9画面
  - 联动通道数≤9时,预览界面以9画面形式弹出对应通道的报警实况,预览效果请参考"报警预览分 屏为4画面"的说明。
  - ・ 联动通道数>9时,预览界面以9画面形式弹出第一屏(包括前9个通道)的报警实况,并以5s间隔轮 巡显示第2屏(若剩余通道≤9)的报警实况,若剩余通道数>9,则再分1个屏展示,以此类推。预 览效果请参考"报警预览分屏为4画面"的说明。

#### 联动预置位

选择预先配置好的预置位,发生报警时,通过联动预置位,可将云台摄像机调整到指定位置,便于用户 有针对性地捕捉现场画面。预置位设置方法如下:

|     | 预置位 |    |  |
|-----|-----|----|--|
| 通道  | D8  | ~  |  |
| 预置位 |     | ×  |  |
|     |     |    |  |
|     |     |    |  |
|     |     |    |  |
|     | 确定  | 取消 |  |

1. 单击 , 进入[预置位]界面。

2. 选择要联动的通道和预置位。

ਡ 说明:预置位需在云台摄像机进行配置,具体配置方法请参考《网络摄像机用户手册》。

3. 单击<确定>,即可选定预置位。

**ジ 说明:**单击 前前可删除预置位,即取消联动此预置位。

#### 联动收件人

进入[匹配联动收件人]或[不匹配联动收件人]界面,选择邮件收件人。当抓拍到的车牌号码与车牌库中的 布控名单匹配或不匹配时,系统会发送报警信息至指定邮箱。 需先在[主菜单>网络配置>常规配置>邮件]中设置收件人信息,最多可设置6个收件人。

| 布控计划 | 匹配联动方式 |      | 匹配联动收件人 | 不匹配联动收件人 |                      |
|------|--------|------|---------|----------|----------------------|
|      |        |      |         |          |                      |
| □ 全选 |        | 收件人  |         |          | 收件人地址                |
|      |        | 收件人1 |         |          | wangtest@mmitest.com |
|      |        | 收件人2 |         |          | 22@1.com             |
|      |        | 收件人3 |         |          | 3@3.com              |
|      |        | 收件人4 |         |          | 4@4.com              |
|      |        | 收件人5 |         |          | 5@5.com              |
|      |        | 收件人6 |         |          | 6@6.com              |

## 2.6 布控计划

设备在指定时间段内管理IP设备。

默认开启7x24小时的布控计划,可根据需要采用绘图法或编辑法重新制定布控计划。

绘图法

- 1. 单击右侧<布防>或<撤防>色块。
- 2. 鼠标移至左侧计划表中,在计划的起点按住鼠标左键,计划终点松开,左侧色块将产生相应变化。

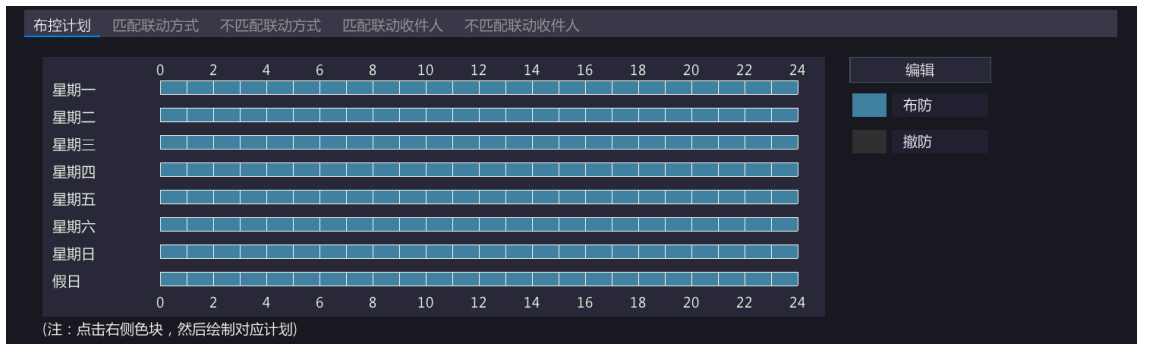

#### 编辑法

1. 单击<编辑>,进入[布防计划]界面。

|       |     |  | 布防  | 计划  |    |    |    |     |    |    |
|-------|-----|--|-----|-----|----|----|----|-----|----|----|
| 星期选择  | 2   |  | 星期一 |     |    |    |    |     |    |    |
| 时间段   |     |  |     | 开始时 | 间  |    |    | 结束时 | 间  |    |
| 1     |     |  | 00  | ÷   | 00 | ¢  | 24 | ¢   | 00 | ÷  |
| 2     |     |  | 00  | ¢   | 00 | \$ | 00 | \$  | 00 | ¢  |
| 3     |     |  | 00  | ¢   | 00 | ¢  | 00 | ¢   | 00 | Û  |
| 4     |     |  | 00  | ¢   | 00 | ¢  | 00 | ¢   | 00 | ¢  |
| 5     |     |  | 00  | ÷   | 00 | ¢  | 00 | ÷   | 00 | ¢  |
| 6     |     |  | 00  | ¢   | 00 | ¢  | 00 | ¢   | 00 | ¢  |
| 7     |     |  | 00  | ¢   | 00 | 0  | 00 | ¢   | 00 | ÷  |
| 8     |     |  | 00  | ÷   | 00 | Û  | 00 | ÷   | 00 | ÷  |
|       |     |  |     |     |    |    |    |     |    |    |
| 复制到星期 | □全选 |  | DΞ  | 口四  |    | 五  | 口六 |     |    | 假日 |
|       |     |  | Д   | 立用  |    | i  | 确定 |     | 取  | 肖  |

2. 选择星期并设置布防时间段。

3. 单击<确定>,返回至[布控计划]界面。布控计划产生相应变化,

➡ 说明:

- 单日内可设置8个布控时间段,各个时间段之间不能有重叠时间。
- 若其他天的布控计划相同,可勾选<全选>或指定星期的复选框,再单击<确定>,即可一键同步 布防计划。

# 3 车辆检索

#### 基于车辆管控事件,检测实况中的机动车报警信息。

1. 选择[主菜单>智能分析>智能检索>机动车检索],进入[机动车检索]界面。

| 机动车检索    |              |                  |      |                   |  |
|----------|--------------|------------------|------|-------------------|--|
| 通道选择     | All          |                  | 事件类型 | 所有                |  |
| 开始时间     | 2022-        | 12-16 00:00:00 ~ | 结束时间 | 2022-12-16 23:59: |  |
| ✓ 基本属    |              |                  |      |                   |  |
| 车辆类型     | 全部           |                  | 车牌种类 | 所有                |  |
| 车身颜色     | 全部           |                  | 车牌颜色 | 全部                |  |
| 车辆品牌     | 全部           |                  | 车牌号码 | 所有                |  |
| 行驶方向     | 全部           |                  |      |                   |  |
| (注:用星号 ( | *)替代一个或多个字符) |                  |      |                   |  |
|          |              |                  |      |                   |  |
|          |              |                  |      |                   |  |
|          |              |                  |      |                   |  |
|          |              |                  |      |                   |  |
|          |              |                  |      |                   |  |
|          |              |                  |      |                   |  |
|          |              |                  |      |                   |  |
|          |              |                  |      |                   |  |
|          |              |                  |      |                   |  |
|          |              |                  |      |                   |  |
|          |              |                  |      |                   |  |
|          |              |                  |      |                   |  |
|          |              |                  |      |                   |  |
| 搜索       | 退出           |                  |      |                   |  |

2. 配置检索条件。

| 参数        | 说明                                                                                                    |
|-----------|----------------------------------------------------------------------------------------------------|
| 通道选择      | 单击下拉框勾选待查询的目标通道。支持单个或批量通道查询                                                                                             |
| 事件类型      | 单击下拉框选择待查询的事件类型,包括所有、越界检测、区域入侵、<br>进入区域、离开区域、混行检测、道路监控、智能运动检测、车牌比对                                                      |
| 开始时间/结束时间 | 单击下拉框设置开始时间和结束时间,可检索该时间段的机动车抓拍结果,可精确到秒                                                                                  |
|           | ☑ 说明:由于存储策略为满覆盖,超过5个月的抓拍图片和录像可能被<br>覆盖,建议检索的时间范围不超过5个月。                                                                 |
| 车辆类型      | 单击下拉框选择车辆类型                                                                                                    |
| 车牌种类      | 单击下拉框选择车牌种类,包括所有、大型汽车号牌、小型汽车号牌、<br>使馆汽车号牌、领馆汽车号牌、挂车号牌、教练汽车号牌、警用汽车号<br>牌、警用摩托车汽车号牌、香港出入境号牌、武警号牌、军队号牌、大<br>型新能源号牌、小型新能源号牌 |
| 车身颜色      | 单击下拉框选择车身颜色                                                                                                    |
| 车牌颜色      | 单击下拉框选择车牌颜色                                                                                                    |
| 车辆品牌      | 单击下拉框选择车辆品牌                                                                                                    |

| 参数   | 说明                                                                                            |
|------|-----------------------------------------------------------------------------------------------|
| 车牌号码 | <ul><li>(1) 单击左侧下拉框,以车牌号第一位为检索条件,选择"所有"或车牌所属的省级行政区简称,如京、沪、鲁等</li><li>(2) 在右侧框输入车牌号码</li></ul> |
| 行驶方向 | 单击下拉框选择车辆行驶方向,包括全部、静止、向上、向下、向左、<br>向右、左上、左下、右上、右下                                             |
| 车牌比对 | 单击下拉框选择车牌比对类型,包括所有类型、匹配、不匹配<br>■ 说明:当事件类型为"车牌比对"时可出现该选项。                                      |

#### 3. 单击<搜索>,查看结果。

默认以图表形式 😁 呈现检索结果,您也可以单击 😑 切换为列表形式查看。

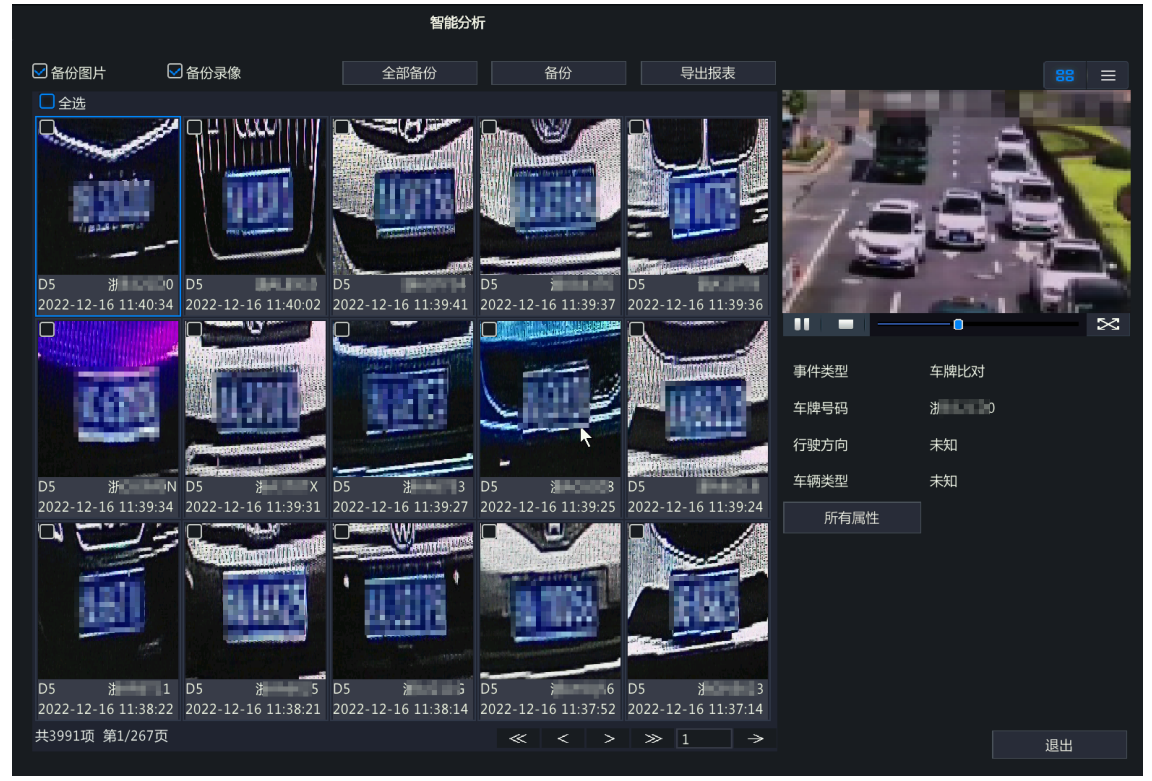

- 右侧将自动播放第一张抓拍图片前后约10秒的录像,并显示具体的检索信息。
- 单击检索图片可自动播放该事件发生前后约10秒的录像,并查看具体的检索信息。
- 双击左侧检索图片可放大图片;双击右侧录像可实现全屏回放。
- 单击<所有属性>,可查看详细的车辆属性信息。

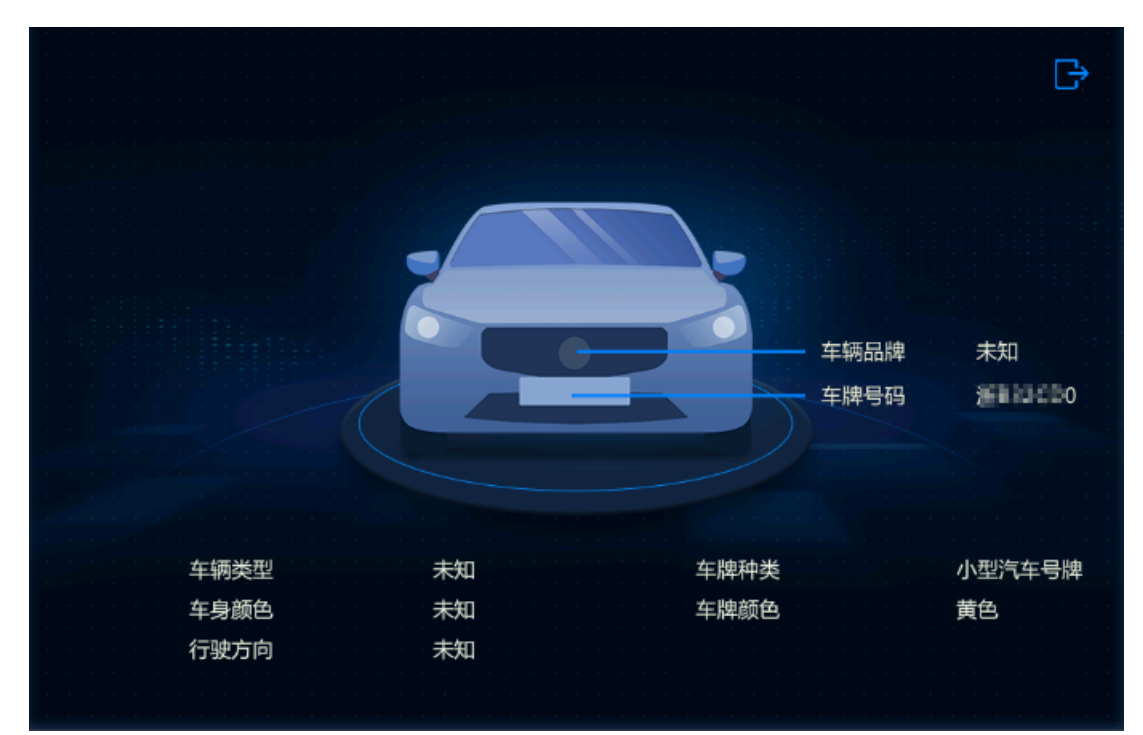

4. 进行备份。

(1) 勾选<备份图片>或<备份录像>,可同时勾选,设备默认同时勾选。

- 备份图片:备份检索的图片至外接设备。
- 备份录像:备份检索图片发生前后共10秒的录像至外接设备。

(2) 进行备份或全部备份。

- 备份:勾选单个或多个检索结果,单击<备份>,进入[备份]界面,可备份所选中图片或录像。
- 全部备份:单击<全部备份>,进入[备份]界面,可备份搜索列表的所有图片或录像。
- 5. 单击<导出报表>,可将机动车检索结果以.csv文件导出至外接存储设备,示例如下:

|    | -   |            | _                   | -            | -    |      | - |
|----|-----|------------|---------------------|--------------|------|------|---|
| 序号 | 通道号 | 通道名称       | 时间                  | 车牌号码         | 车牌颜色 | 车身颜色 |   |
| 1  | D18 | D18车牌22239 | 2022-05-16 14:12:26 | 浙······      | 蓝色   | 黄色   |   |
| 2  | D18 | D18车牌22239 | 2022-05-16 14:12:25 | 浙 <b>山</b> X | 蓝色   | 黄色   |   |
| 3  | D18 | D18车牌22239 | 2022-05-16 14:12:23 | 苏西哥X         | 蓝色   | 黄色   |   |
| 4  | D18 | D18车牌22239 | 2022-05-16 14:12:19 | 闽 TOLX       | 蓝色   | 黄色   |   |
|    |     | 1 42       |                     |              |      |      |   |

# 4 智能预览

通过智能预览功能和底部工具栏功能界面查看车辆实时抓拍信息。

#### 智能预览查看

查看车辆实时抓拍结果,并显示车辆抓拍、车牌匹配和车牌不匹配信息。

- 1. 进入预览界面,单击鼠标右键选择[预览模式>智能模式],进入[智能预览]界面。
- 2. 勾选 (3), 开启机动车实时预览信息。
- 3. 单击右上角 🚱 , 进入[智能显示配置>订阅告警]界面, 勾选<车辆识别>和相关告警类型。

|      |                 | 智能展示   | 示配置     |       |    |   |
|------|-----------------|--------|---------|-------|----|---|
| 订阅告警 | <b>答</b> 属性显示配置 |        |         |       |    |   |
|      |                 |        |         |       |    |   |
|      | ☑ 全选            |        |         |       |    |   |
|      | ☑ 人脸识别          |        |         |       |    |   |
|      | ☑ 人脸抓拍          | ☑ 人脸匹配 | ☑ 人脸不匹配 |       |    |   |
|      | ☑ 周界布防          |        |         |       |    |   |
|      | ☑ 越界检测          | ☑ 区域入侵 | 🗹 进入区域  | ☑ 离开区 | 威  |   |
|      | ☑ 车辆识别          |        |         |       |    |   |
|      | ☑ 车牌抓拍          | ☑ 车牌匹配 | ☑ 车牌不匹配 |       |    |   |
|      | ▶ 目标检测          |        |         |       |    |   |
|      | ☑ 混行检测          | ☑ 道路监控 |         |       |    |   |
|      |                 |        |         |       |    |   |
|      |                 |        |         | 确定    | 取消 | Í |

4. 在右侧选择车辆抓拍小图,如车牌不匹配。

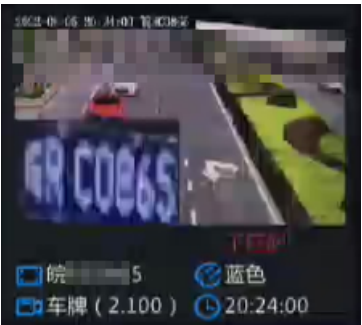

5. 单击小图查看详情。

左侧自动播放抓拍事件前后约10秒的录像;右侧显示抓拍图片、通道名称、时间、车牌号、车身颜色 和车牌颜色。

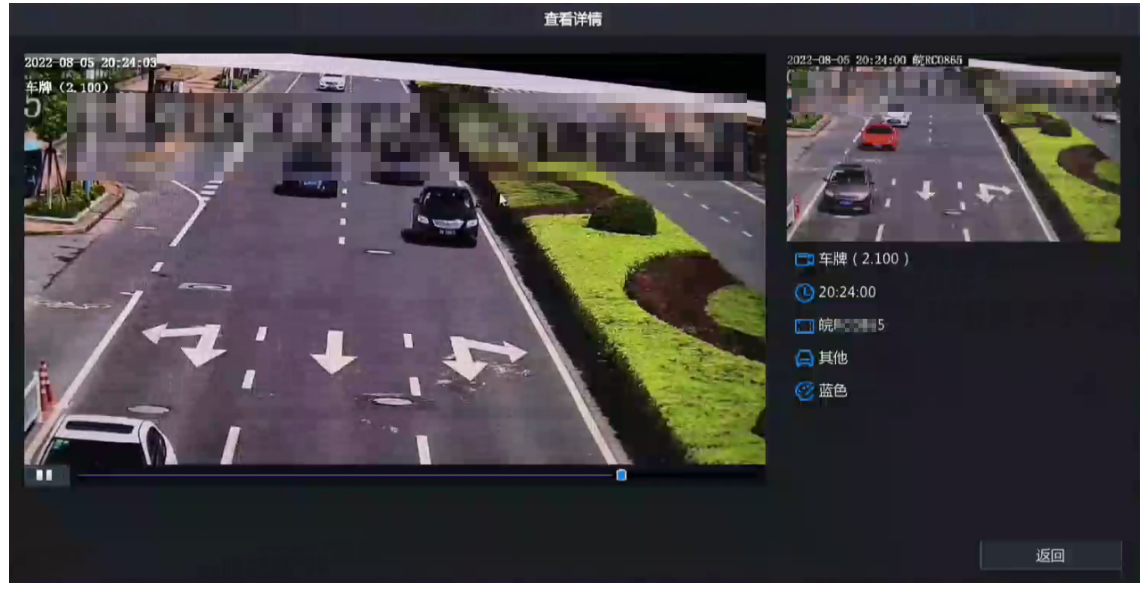

#### **底部工具栏查看** 展示车辆识别的详细信息,需提前配置车牌名单和车辆报警布控。

单击底部工具栏车辆图标 (2),进入[车辆识别]界面,该界面展示过车记录、车辆抓拍信息和详细信息。

| E记录          |          |     |
|--------------|----------|-----|
|              | Bitilia  | 状态  |
| H.KS988      | 09:30:25 | 不匹配 |
| HWT386       | 09:30:17 | 不匹配 |
| нтонса       | 09:30:10 | 不匹配 |
|              | 09:30:05 | 不匹配 |
| (SHAMA) S    | 09:30:03 | 不匹配 |
| 皖HICC        | 09:29:46 | 不匹配 |
| en monestre  | 09:29:30 | 不匹配 |
| HENRESS      | 09:29:26 | 不匹配 |
| 皖100988      | 09:29:10 | 不匹配 |
| €HT0062      | 09:28:54 | 不匹配 |
| 新468903      | 09:28:52 | 不匹配 |
| 浙HUCL38      | 09:28:34 | 不匹配 |
| 皖HT0982      | 09:28:17 | 不匹配 |
| int+ISA45013 | 09:28:13 | 不匹配 |

2. 单击 🕞 退出车辆识别界面,返回预览界面。

# 5 附录

统一标识编码规则:系统应对采集设备/系统、视图库、应用平台、分析设备/系统和用户等进行统一编码,编码规则应符合GB/T 28181附录D的规定。

通道编码格式:8位中心编码+2位行业编码+3位类型编码+7位序号,共20位,其中,第11、12、13位类型编码应按表1进行扩展。

具体参见《1.5-公安视频图像信息应用系统第1部分:通用技术要求-报批稿-170330-B2烽火-0622-出版》。

| 表 | 5-1: | 类型编码拓展 |
|---|------|--------|
|---|------|--------|

| 编号  | 说明            |
|-----|---------------|
| 119 | 在线视频图像信息采集设备  |
| 120 | 在线视频图像信息采集系统  |
| 121 | 视频卡口          |
| 502 | 公安视频图像分析设备/系统 |
| 503 | 公安视频图像信息数据库   |
| 504 | 公安视频图像信息应用平台  |